# CY 2550 Foundations of Cybersecurity

Intro to Linux

Alina Oprea Associate Professor, Khoury College Northeastern University

### **Required Software**

- Linux ISO File
  - Ubuntu

(https://www.ubuntu.com/download/desktop)

- Virtualization Software
  - Oracle VirtualBox

(http://www.virtualbox.org/wiki/Downloads)

 VMware Workstation (https://www.vmware.com/products/workstationpro.html)

#### Virtualization

- The process of running a virtual instance of a computer system in a layer abstracted from the actual hardware.
- Provides isolation between Virtual Machines (VMs) mediated by the hypervisor

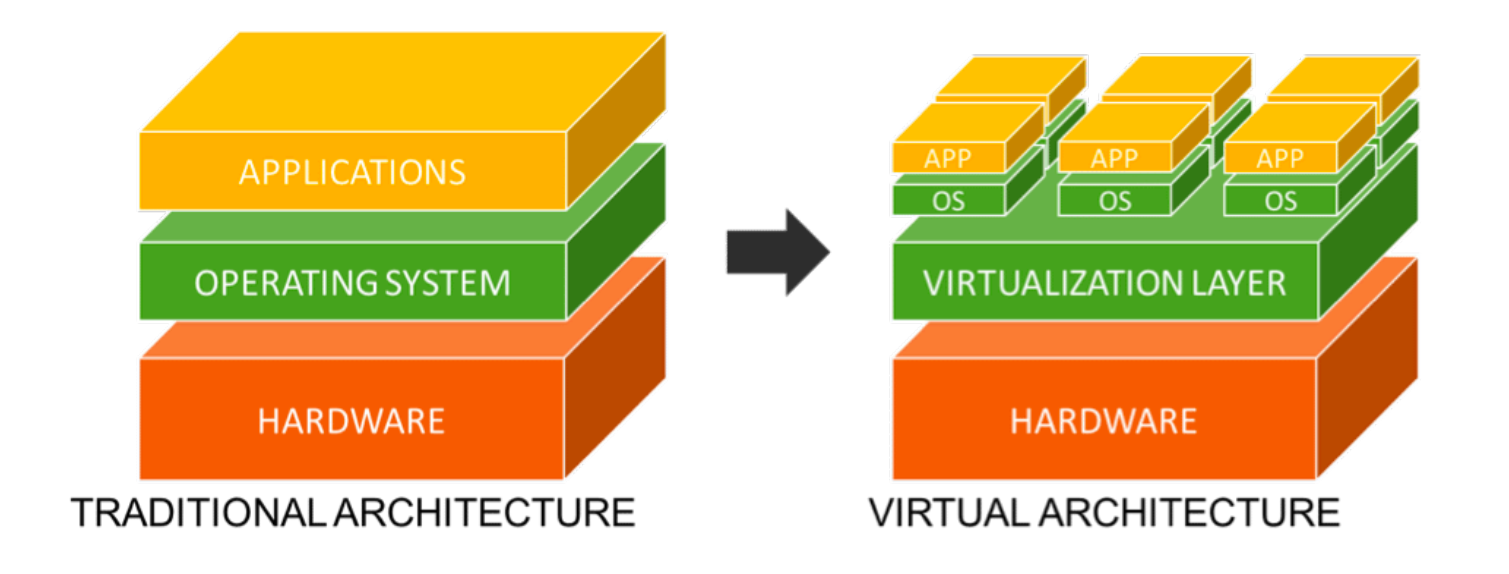

# **Different Ways to Learn Linux**

- Install it as the host OS on your computer
- For Windows users, Windows Subsystem for Linux (WSL) is a good option to run the bash terminal on your Windows machine
- Virtual Machines install Linux on a virtual machine, a computer within a computer

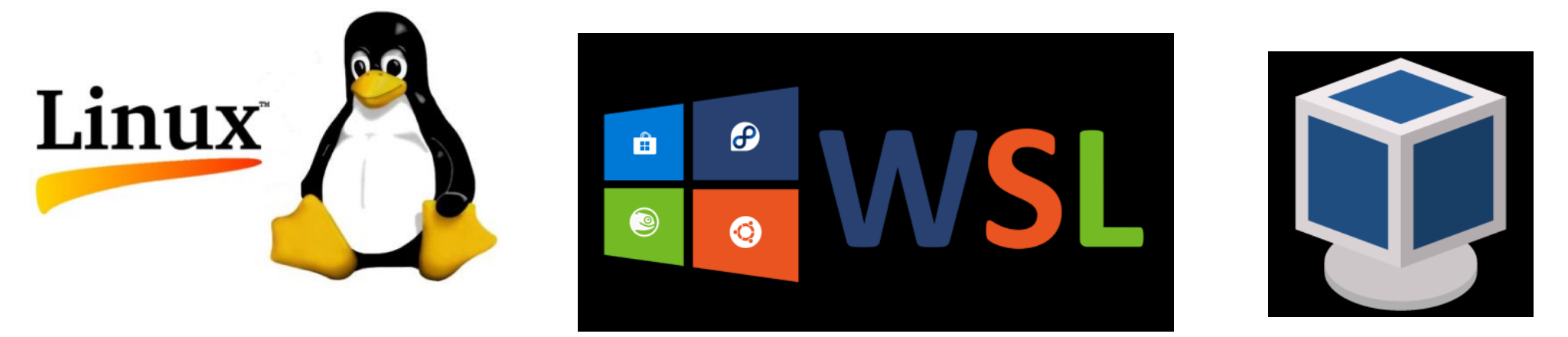

# **Different Ways to Learn Linux**

- For the Mac, you can use your default terminal with Homebrew
- PuTTY, an SSH client for Windows users, so you can login to the CCIS Server from your laptop

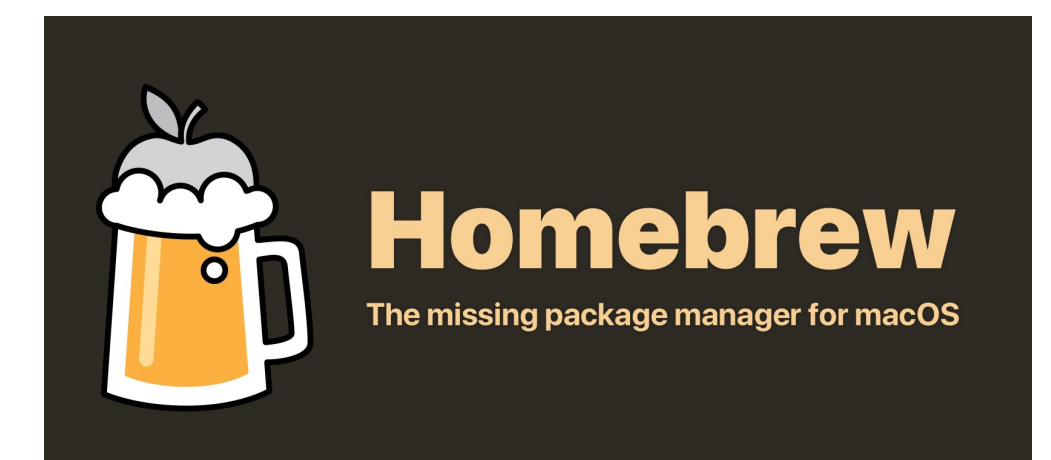

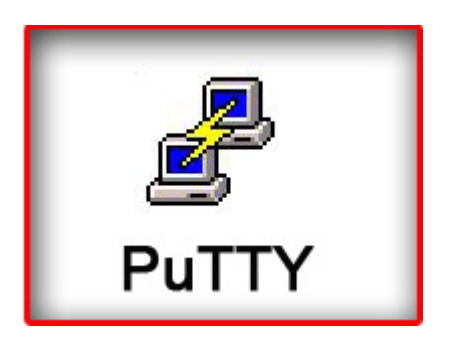

#### Resources

- <u>https://cbw.sh/linuxbasics/</u>
  - Tutorial written by Martin Petrauskas
- <u>http://linuxcommand.org/</u>
- Linux Command Line by W. Shotts:
  - <u>http://linuxcommand.org/tlcl.php</u>
- The man command in Linux

# **Installing Necessary Programs**

- We need to install some miscellaneous programs that you will need throughout the semester
- We will install vim, emacs, pip, python, ruby, perl, and git

Perl

 sudo apt-get install python-pip vim emacs ruby perl git

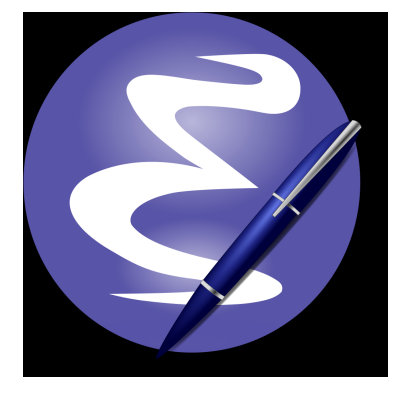

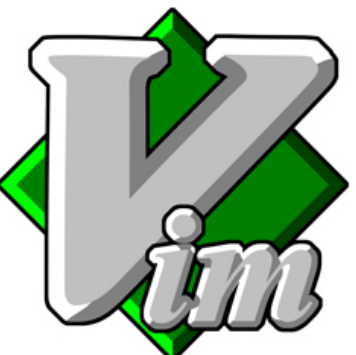

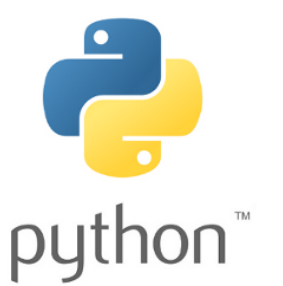

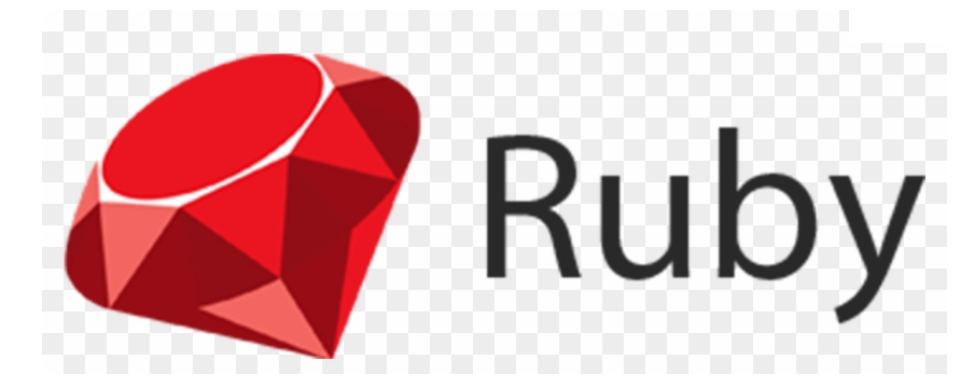

#### **Directories and File Systems**

- Root directory top most directory in a file system ("<u>C:/</u>" for Windows, "/" for Unix/Mac)
- Home directory directory for a specific user in a file system ("<u>C:/Users/</u><USERNAME>" for Windows "/home/<USERNAME>" for Unix/Mac

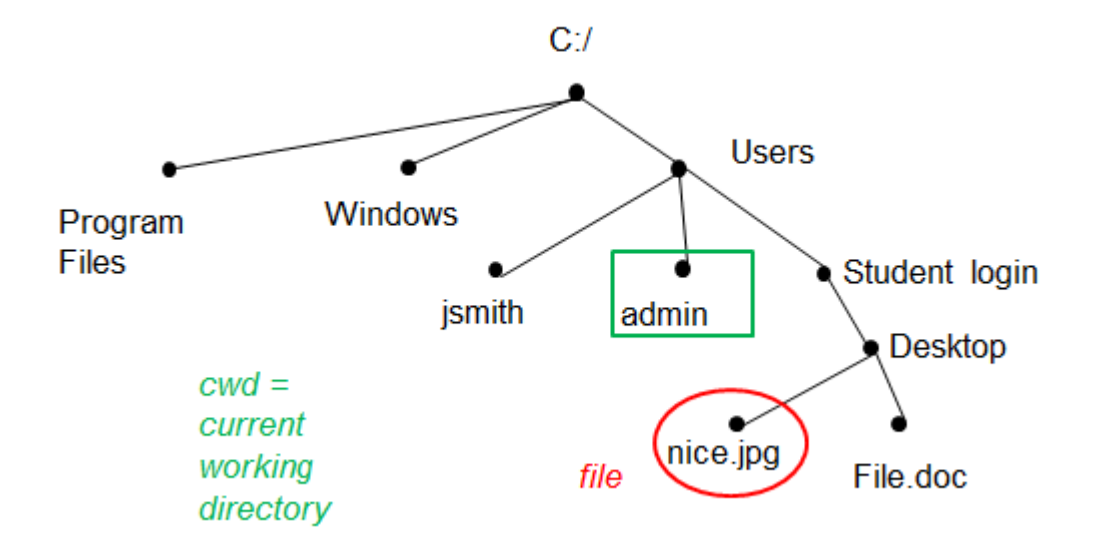

#### **Filepaths**

- Two types:
  - Absolute always starts from the root directory
  - Relative starts from the current working directory

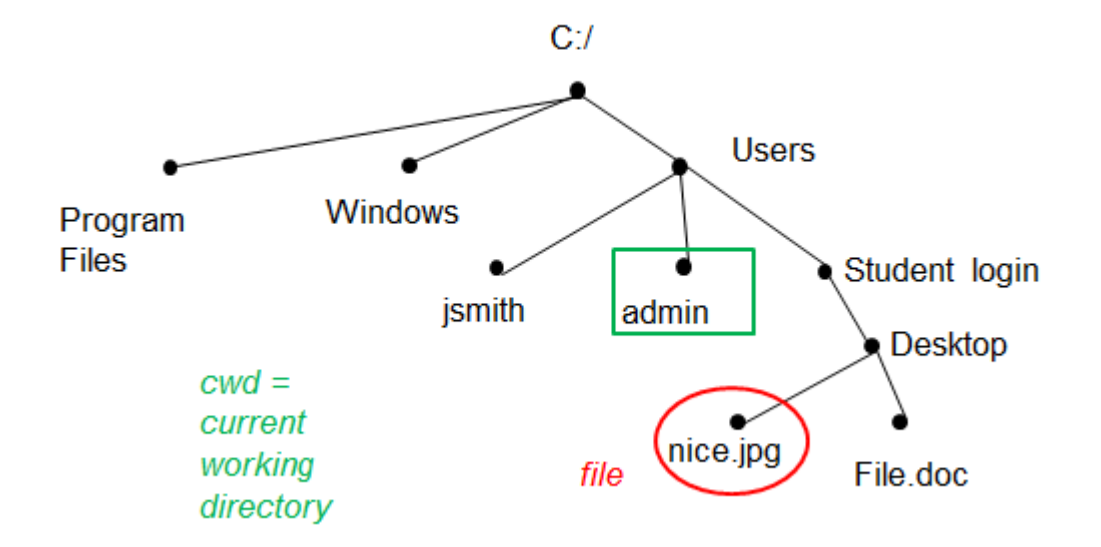

#### **The Terminal**

- Here is a breakdown of what we see in the terminal when we start it up
- learninglinux username of the current person using the computer
- learninglinux-VirtualBox the name of the computer
- ~ represents the filepath of the home directory
- \$ prompt symbol

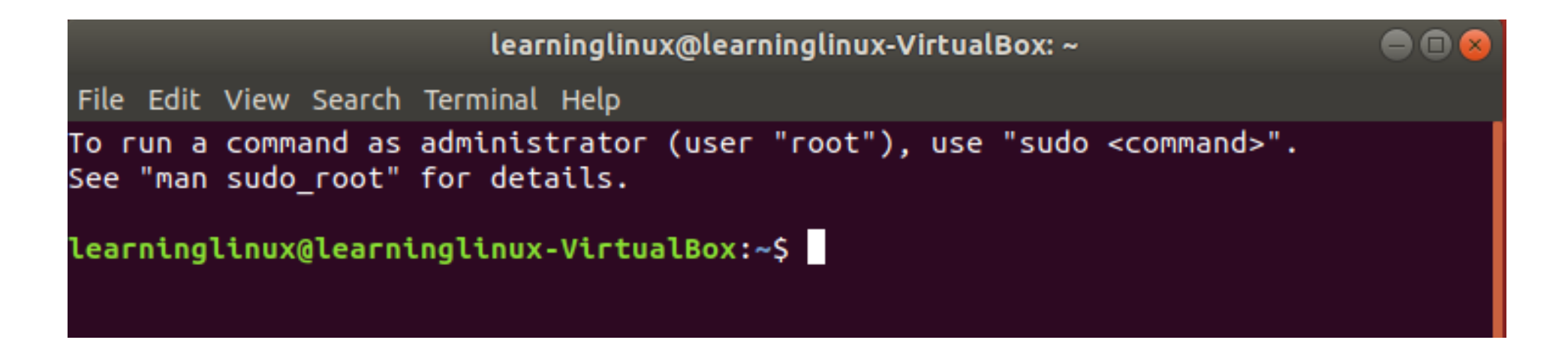

# Print Working Directory (pwd)

 The pwd command will print the filepath of your current working directory

learninglinux@learninglinux-VirtualBox: ~

File Edit View Search Terminal Help

learninglinux@learninglinux-VirtualBox:~\$ pwd /home/learninglinux learninglinux@learninglinux-VirtualBox:~\$ 

# Manual Pages (man)

- The **man** command will display information about the given command
- The syntax is man [command]

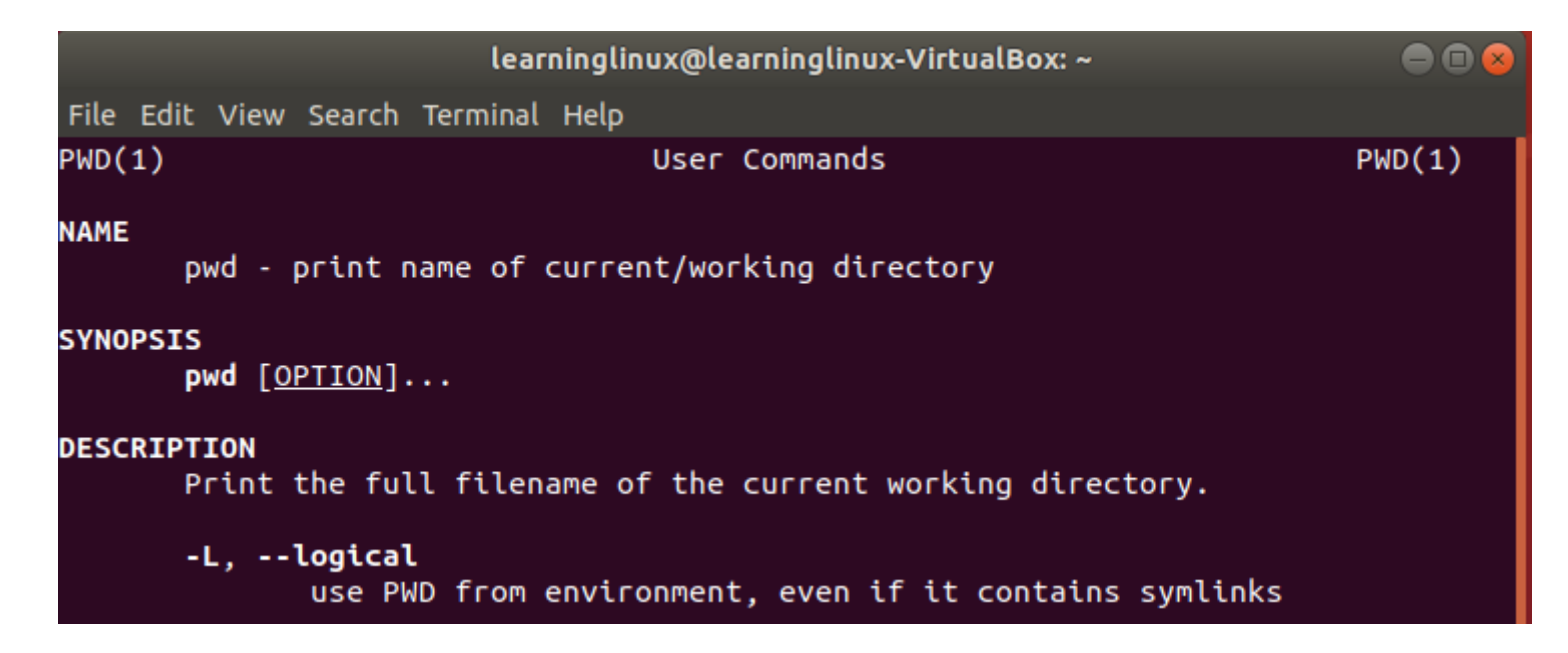

# **Change Directory (cd)**

- The **cd** command allows you to move around the file system between all the different types of directories
- By default, typing in **cd** in the terminal will take you back to your home directory

# Change Directory (cd)

- The syntax for this command is **cd [directory]**
- To change to a different directory, you must specify which directory you want to go to
- You must give an absolute filepath of relative filepath of the directory

# List Segments (Is)

- The **Is** command lets you view the files/directories in the current working directory
- Two optional arguments you should know
  - a will show ALL the files in the current working directory, including hidden files
  - I will show the files with more specific information in long format

# List Segments (Is)

| Color | File Type              |
|-------|------------------------|
| White | Regular Text File      |
| Blue  | Directory              |
| Green | Executables or Scripts |
| Pink  | Images                 |
| Cyan  | Links (shortcuts)      |
| Red   | Archives               |

# List Segments (Is)

#### • The syntax is **Is [options]**

# Making Files (touch, vim)

- There are multiple ways to make a new file
- touch [filename]
- This will create a new text file by default with the name filename
- vim [filename]
- Use the **file** command to see the the type of file

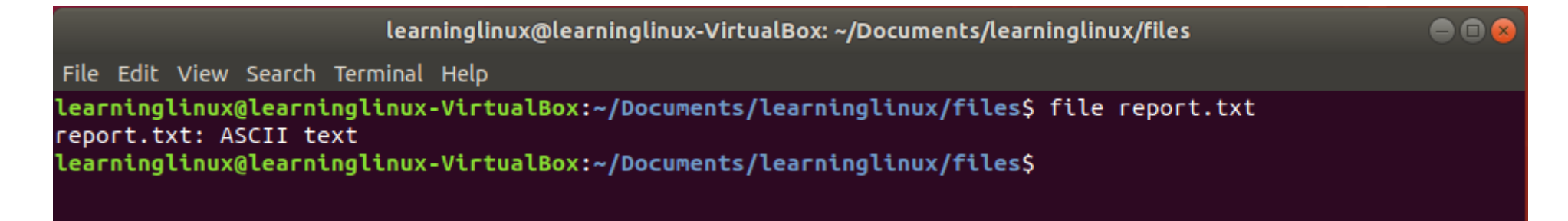

# Making a Directory (mkdir)

- To make a new directory use the command **mkdir**
- The syntax is mkdir [directory name]

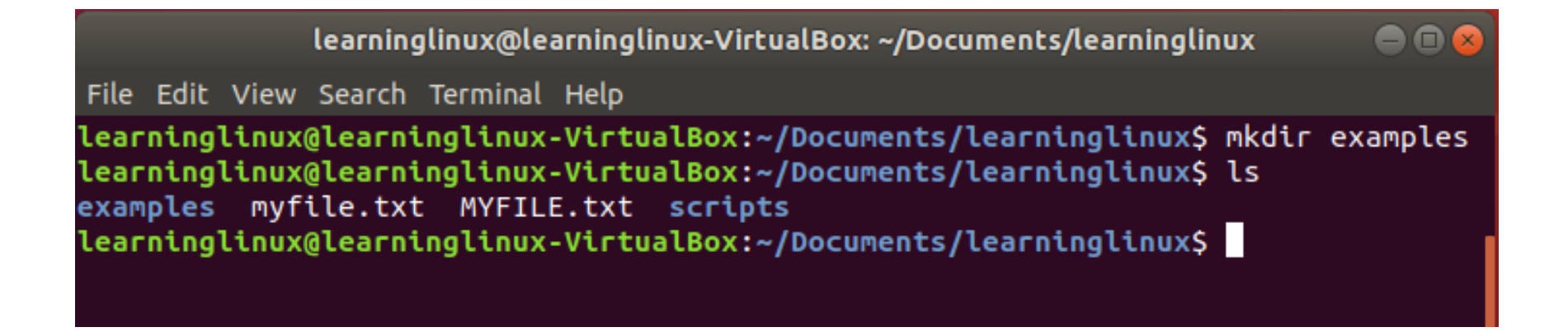

# **Copying Files (cp)**

- To copy a file from one directory to another, use the cp command
- The syntax is cp [file] [destination]
- This will copy a file from the source directory to the destination directory

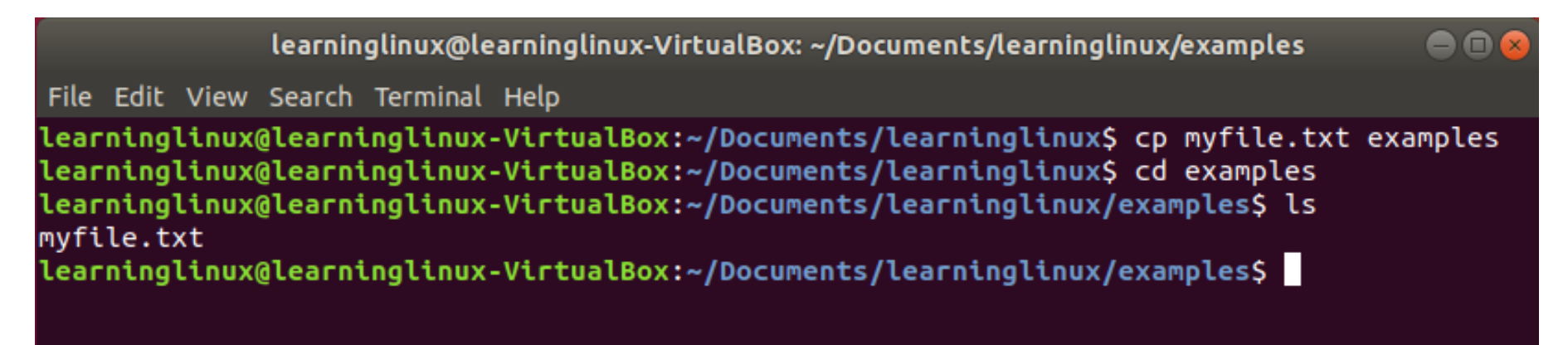

# **Copying Directories (cp)**

- To copy an entire directory, you can still use the cp command
- The syntax is cp -r [directory] [destination]
- The **r** is an optional argument that will let you copy directory contents recursively

learninglinux@learninglinux-VirtualBox: ~/Documents/learninglinux/examples

File Edit View Search Terminal Help

learninglinux@learninglinux-VirtualBox:~/Documents/learninglinux\$ cp -r scripts examples
learninglinux@learninglinux-VirtualBox:~/Documents/learninglinux\$ cd examples
learninglinux@learninglinux-VirtualBox:~/Documents/learninglinux/examples\$ ls
myfile.txt scripts
learninglinux@learninglinux-VirtualBox:~/Documents/learninglinux/examples\$

# **Removing Files (rm)**

- To remove or delete a file, use the **rm** command
- The syntax is rm [filename]

learninglinux@learninglinux-VirtualBox: ~/Documents/learninglinux

File Edit View Search Terminal Help

learninglinux@learninglinux-VirtualBox:~/Documents/learninglinux\$ rm myfile.txt
learninglinux@learninglinux-VirtualBox:~/Documents/learninglinux\$ ls
examples MYFILE.txt scripts
learninglinux@learninglinux-VirtualBox:~/Documents/learninglinux\$

# **Removing Directories (rm)**

- To remove or delete an entire directory, you can still use the **rm** command
- The syntax is rm -r [filename]
- Like the cp command, the r is an optional argument that you need to specify to work on directories

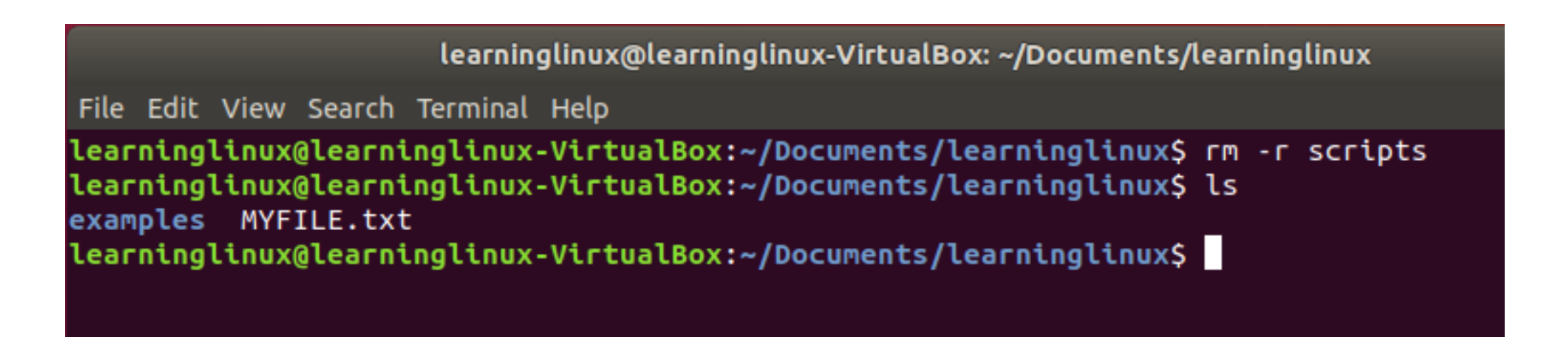

# Moving Files (mv)

- To move a file from one directory to another, use the mv command
- The syntax is mv [filename] [destination]
- This moves the file to the destination folder

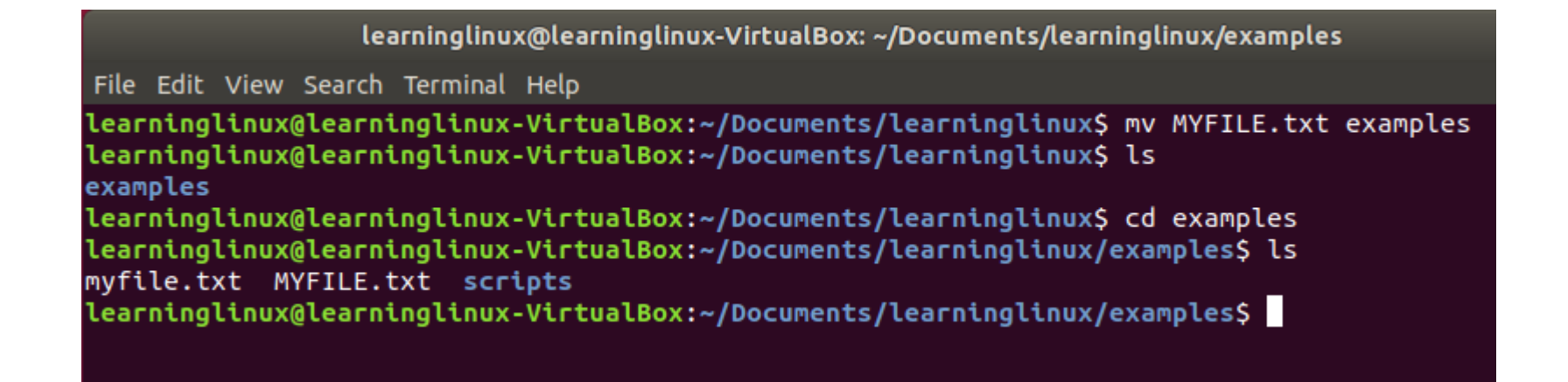

# **Moving Directories (mv)**

- To move an entire directory, you can still use the mv command
- The syntax mv -r [directory] [destination]

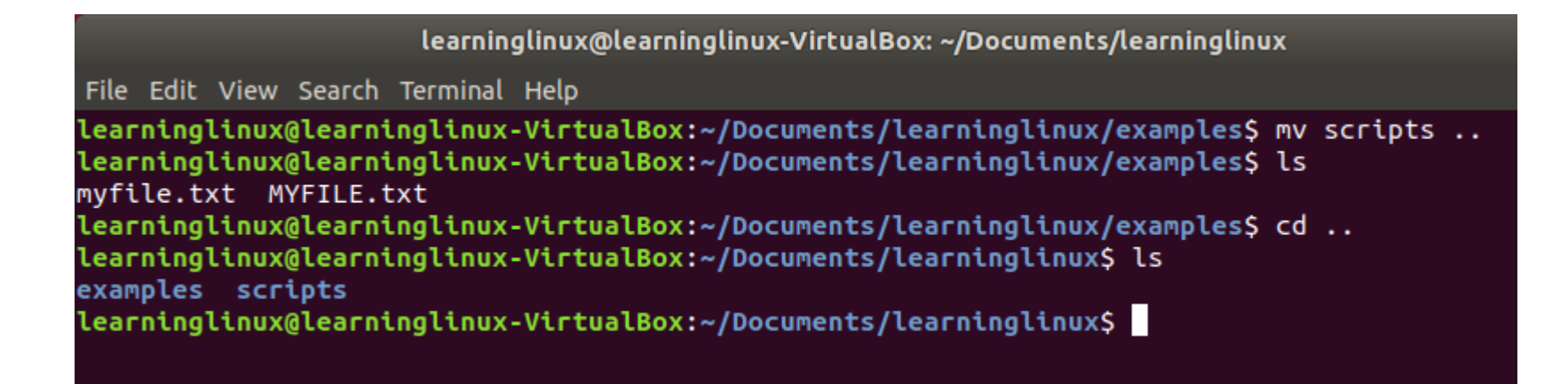

# Renaming Files (mv)

- To rename a file, you can also use the mv command
- The syntax is mv [original filename] [new filename]

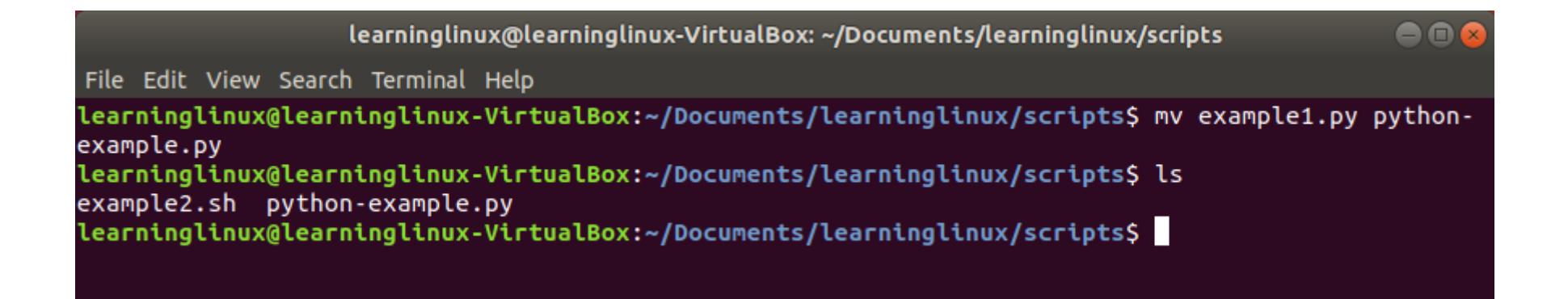

# File Permissions – Background Info

- Unix systems have three levels of permissions:
  - **R**ead user can view file contents (4)
  - Write user can edit file (2)
  - eXecute user can run file as a program or script (1)
- Users are split into three categories for permissions:
  - User/owner user who created the file (u)
  - Group group of users (g)
  - Other all the other users (o)

# **Reading File Permissions**

• How to read file permissions:

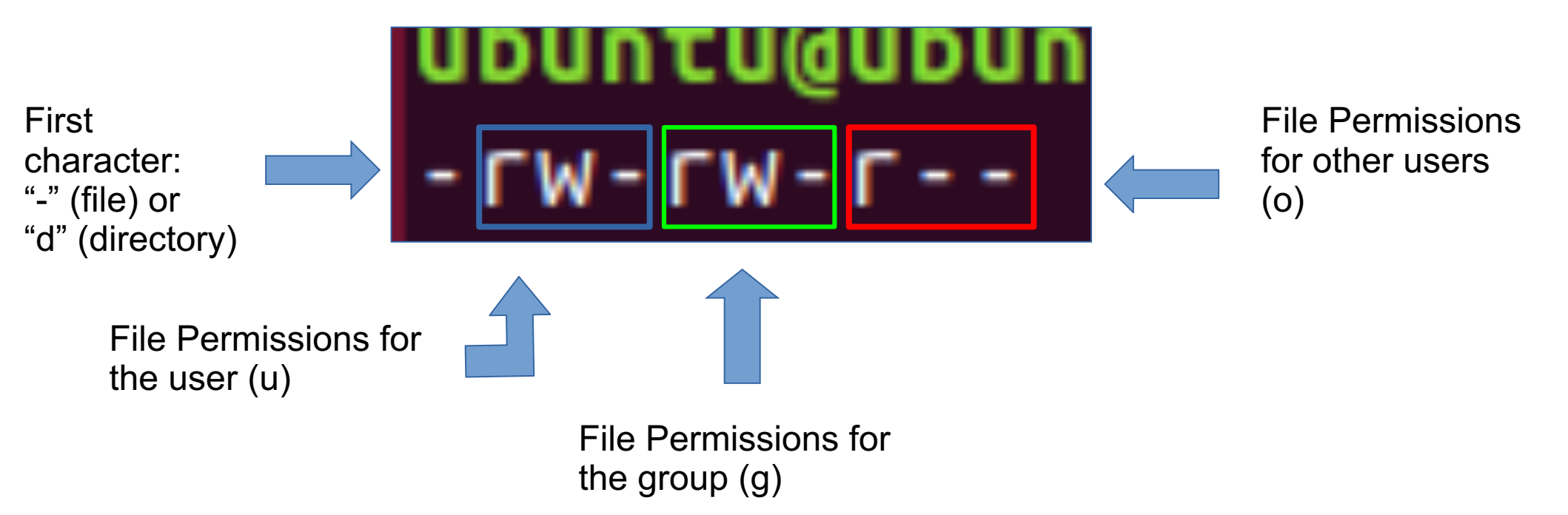

# **Changing File Permissions – Basic**

- Use the **chmod** command to change file permissions
- The syntax is **chmod [mode] [filename]**

ubuntu@ubuntu-VirtualBox: ~/labs/lab3

File Edit View Search Terminal Help ubuntu@ubuntu-VirtualBox:~/labs/lab3\$ chmod +x python-script ubuntu@ubuntu-VirtualBox:~/labs/lab3\$ ls -l python-script -rwxr-xr-x 1 ubuntu ubuntu 45 Jan 21 18:58 python-script ubuntu@ubuntu-VirtualBox:~/labs/lab3\$

Execute permissions are given to all users

# **Changing File Permissions – Advanced**

chmod u+x,g+w python-script

ubuntu@ubuntu-VirtualBox: ~/labs/lab3 File Edit View Search Terminal Help ubuntu@ubuntu-VirtualBox:~/labs/lab3\$ chmod u+x,g+w python-script ubuntu@ubuntu-VirtualBox:~/labs/lab3\$ ls -l python-script -rwxrw-r-- 1 ubuntu ubuntu 45 Jan 21 18:58 python-script ubuntu@ubuntu-VirtualBox:~/labs/lab3\$

Give execute permissions to the owner and write permissions to the group

# **Changing File Permissions – Octal**

- We can use the octal number system to encode file permissions in numbers
- chmod 764 python-script
- Same thing as **chmod u+x,g+w python-script**
- Useful website: https://chmod-calculator.com/

```
ubuntu@ubuntu-VirtualBox: ~/labs/lab3

File Edit View Search Terminal Help

ubuntu@ubuntu-VirtualBox: ~/labs/lab3$ chmod 764 python-script

ubuntu@ubuntu-VirtualBox: ~/labs/lab3$ ls -l python-script

-rwxrw-r-- 1 ubuntu ubuntu 45 Jan 21 18:58 python-script

ubuntu@ubuntu-VirtualBox: ~/labs/lab3$
```

7 is for rwx, 6 is rw-, and 4 is r--.

#### Source Code Available on Github

- All the code that is written in this lab is available on my github:
- https://github.com/petrauskasm/After-Hours-Command-Line-Basics

# What is scripting?

- Scripting is a program that automates the execution of tasks
- Examples:
  - creating 100 directories
  - connecting to a server
- Scripting Languages:
  - Python
  - Ruby

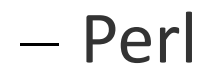

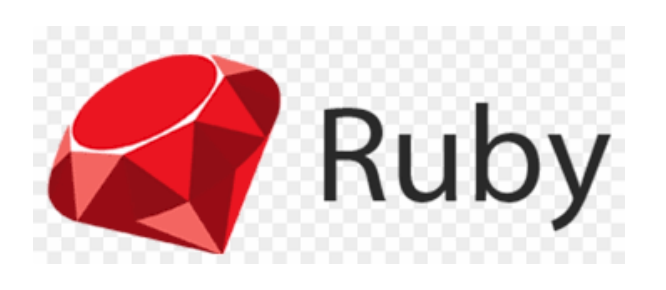

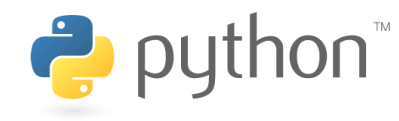

Perl

# **Bash Scripting**

- All of the commands you have been entering on the command line are part of the Bash programming language
- Examples:
  - echo
  - Is
  - pwd
- You can write a script to execute these commands

### **Bash Scripting Example**

• The following is a simple script written in bash

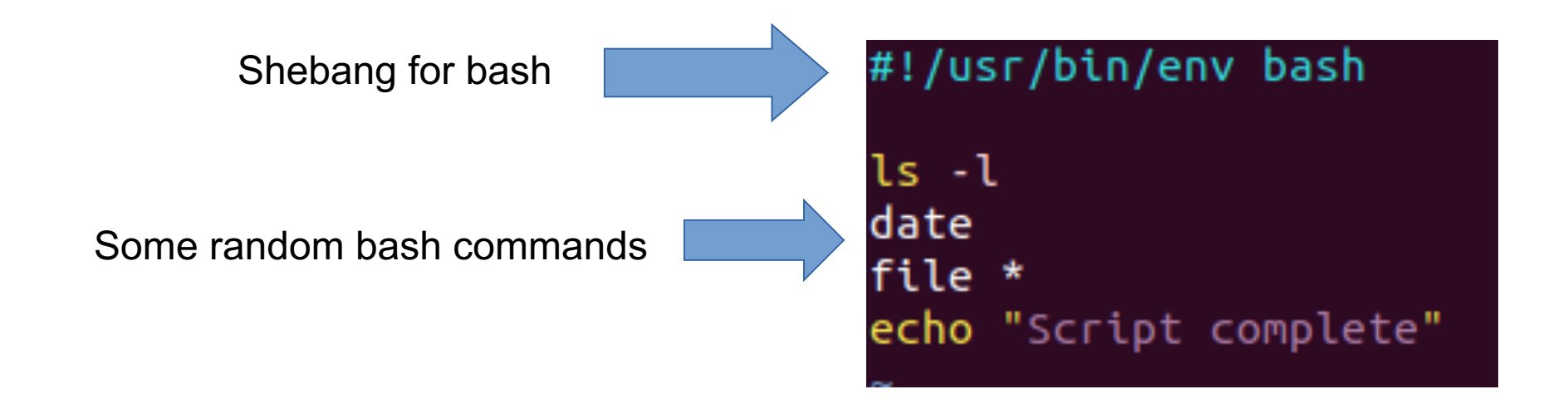

#### **Environment Variables**

- There are some special bash variables that you should take note of:
  - \$PATH
  - \$USER
  - \$HOME
  - \$SHELL
- Use the echo command to see what these variables are

#### **Example scripts in bash**

Print environment variables

Create new files

#! /bin/bash echo "Print script" echo "User:" \$USER echo "HOME DIRECTORY: \$HOME" #! /bin/bash
for i in {0..10}
do
 echo hello > "File\$i.txt"
done

#### Wildcards

- There are three types of wildcards:
  - \* (asterisk)
  - ? (question mark)
  - [] (square brackets)

## **Asterisk Wildcard**

- The asterisk represents any number of characters
- Try the command **file** \* in any directory that has some files

#### **Question Mark Wildcard**

- Rather than representing multiple characters like the asterisk, the question mark will only represent one character
- Run the command **Is -I example?.txt**

ubuntu@ubuntu-VirtualBox:~/labs/lab5/misc\$ ls christo.txt example1.txt example2.txt example3.txt example4.txt ubuntu@ubuntu-VirtualBox:~/labs/lab5/misc\$ ls -l example?.txt -rw-r--r-- 1 ubuntu ubuntu 0 Feb 10 21:03 example1.txt -rw-r--r-- 1 ubuntu ubuntu 0 Feb 10 21:04 example2.txt -rw-r--r-- 1 ubuntu ubuntu 0 Feb 10 21:04 example3.txt -rw-r--r-- 1 ubuntu ubuntu 0 Feb 10 21:04 example3.txt -rw-r--r-- 1 ubuntu ubuntu 0 Feb 10 21:04 example4.txt -rw-r--r-- 1 ubuntu ubuntu 0 Feb 10 21:04 example4.txt

#### Square Brackets Wildcard

- The square brackets wildcard offers some flexibility in which characters you'd like to substitute
- With the square brackets, you can only substitute certain characters
- Try the command **file l[aeiou]st.txt**
- This will only return file names with the second character as a vowel and the other characters being

fixed

ubuntu@ubuntu-VirtualBox:~/labs/lab5/misc\$ file l[aeiou]st.txt
list.txt: ASCII text
lost.txt: ASCII text
ubuntu@ubuntu-VirtualBox:~/labs/lab5/misc\$

# **Combining All the Wildcards**

- The wildcards can be combined with each other to give more flexibility in your searches
- Examples:
  - Is -I \*.?? (this will search for any file which has a file extension which is two characters long)
  - **file [nmc]\*** (this will search for anything which starts with "n", "m", or "c"
- There are endless ways to put together wildcards

#### What is a process?

- A process is an instance of a computer program being executed using code and instructions
- Each process uses system resources like CPU or RAM to complete the specific tasks

# **Different Types of Processes**

- There are four types of processes:
  - Running: current process that is being executed in the operating system
  - Waiting: process which is waiting for system resources to run
  - Stopped: process that is not running
  - Zombie: process whose parent processes has ended, but the child process is still in the process table

#### **Viewing Processes**

- Two commands you can use to view the process from the command line: **ps** and **top**
- To view all the processes with **ps**, use **ps** -ef

| ubuntu@ubuntu-VirtualBox:~/labs/lab6\$ ps -ef |     |      |   |       |     |          |                   |  |  |
|-----------------------------------------------|-----|------|---|-------|-----|----------|-------------------|--|--|
| UID                                           | PID | PPID | С | STIME | TTY | TIME     | CMD               |  |  |
| root                                          | 1   | 0    | 0 | 10:27 | ?   | 00:00:01 | /sbin/init splash |  |  |
| root                                          | 2   | 0    | 0 | 10:27 | ?   | 00:00:00 | [kthreadd]        |  |  |
| root                                          | 4   | 2    | 0 | 10:27 | ?   | 00:00:00 | [kworker/0:0H]    |  |  |
| root                                          | б   | 2    | 0 | 10:27 | ?   | 00:00:00 | [mm_percpu_wq]    |  |  |
| root                                          | 7   | 2    | 0 | 10:27 | ?   | 00:00:00 | [ksoftirqd/0]     |  |  |
| root                                          | 8   | 2    | 0 | 10:27 | ?   | 00:00:00 | [rcu_sched]       |  |  |
| root                                          | 9   | 2    | 0 | 10:27 | ?   | 00:00:00 | [rcu_bh]          |  |  |
| root                                          | 10  | 2    | 0 | 10:27 | ?   | 00:00:00 | [migration/0]     |  |  |
| root                                          | 11  | 2    | 0 | 10:27 | ?   | 00:00:00 | [watchdog/0]      |  |  |
| root                                          | 12  | 2    | 0 | 10:27 | ?   | 00:00:00 | [cpuhp/0]         |  |  |
| root                                          | 13  | 2    | 0 | 10:27 | ?   | 00:00:00 | [kdevtmpfs]       |  |  |
| root                                          | 14  | 2    | 0 | 10:27 | ?   | 00:00:00 | [netns]           |  |  |
| root                                          | 15  | 2    | 0 | 10:27 | ?   | 00:00:00 | [rcu_tasks_kthre] |  |  |
| root                                          | 16  | 2    | 0 | 10:27 | ?   | 00:00:00 | [kauditd]         |  |  |

| cop - 10:48:42 up 21 Mcm, 1 user, coad average: 0.03, 0.09, 0.20          |        |    |     |         |        |        |   |      |      |         |                 |
|---------------------------------------------------------------------------|--------|----|-----|---------|--------|--------|---|------|------|---------|-----------------|
| Tasks: 212 total, 1 running, 180 sleeping, 0 stopped, 0 zombie            |        |    |     |         |        |        |   |      |      |         |                 |
| %Cpu(s): 17.0 us, 4.1 sy, 0.0 ni, 75.5 id, 3.4 wa, 0.0 hi, 0.0 si, 0.0 st |        |    |     |         |        |        |   |      |      |         |                 |
| KiB Mem : 8168488 total, 5414240 free, 1656284 used, 1097964 buff/cache   |        |    |     |         |        |        |   |      |      |         |                 |
| KiB Swap: 1459804 total, 1459804 free, 0 used. 6165520 avail Mem          |        |    |     |         |        |        |   |      |      |         |                 |
|                                                                           |        |    |     |         |        |        |   |      |      |         |                 |
| PID                                                                       | USER   | PR | NI  | VIRT    | RES    | SHR    | S | %CPU | %MEM | TIME+   | COMMAND         |
| 1294                                                                      | ubuntu | 20 | 0   | 2933144 | 202880 | 80452  | S | 13.5 | 2.5  | 0:20.53 | gnome-shell     |
| 1122                                                                      | ubuntu | 20 | 0   | 501344  | 122496 | 65504  | S | 3.0  | 1.5  | 0:08.06 | Хогд            |
| 1673                                                                      | ubuntu | 20 | 0   | 868420  | 37936  | 27812  | S | 2.0  | 0.5  | 0:01.47 | gnome-terminal- |
| 915                                                                       | gdm    | 20 | 0   | 2903920 | 129028 | 76872  | S | 0.7  | 1.6  | 0:03.48 | gnome-shell     |
| 1316                                                                      | ubuntu | 9  | -11 | 1959040 | 12456  | 8944   | S | 0.7  | 0.2  | 0:00.08 | pulseaudio      |
| 1325                                                                      | ubuntu | 20 | 0   | 361564  | 7892   | 6416   | S | 0.7  | 0.1  | 0:00.68 | ibus-daemon     |
| 1453                                                                      | ubuntu | 20 | 0   | 1130700 | 24192  | 19160  | S | 0.7  | 0.3  | 0:00.08 | gsd-media-keys  |
| 1869                                                                      | ubuntu | 20 | 0   | 2124492 | 529224 | 172348 | S | 0.7  | 6.5  | 1:00.94 | Web Content     |
| 870                                                                       | root   | 20 | 0   | 255476  | 2748   | 2376   | S | 0.3  | 0.0  | 0:00.30 | VBoxService     |
| 922                                                                       | root   | 20 | 0   | 322300  | 8448   | 7328   | S | 0.3  | 0.1  | 0:00.09 | upowerd         |
| 1959                                                                      | ubuntu | 20 | 0   | 1518980 | 104680 | 80468  | S | 0.3  | 1.3  | 0:03.65 | WebExtensions   |
| 1                                                                         | root   | 20 | 0   | 159948  | 9244   | 6764   | S | 0.0  | 0.1  | 0:01.54 | systemd         |
| 2                                                                         | root   | 20 | 0   | 0       | 0      | 0      | S | 0.0  | 0.0  | 0:00.00 | kthreadd        |

### **Ending a Process In Linux**

- Sometimes you need to end a program or process from the command line.
   Use the following steps:
  - Locate the process id [PID] of the process/program you want to kill
  - 2. Use the kill command with the following syntax: kill [PID]
  - <sup>3.</sup> If the process is still running, do the following: **kill -9 [PID]**
  - 4. The -9 is a SIGKILL signal telling the process to terminate immediately

# What is filtering?

 Filtering is a process by which a large set of data is restricted by certain conditions to make the data set smaller

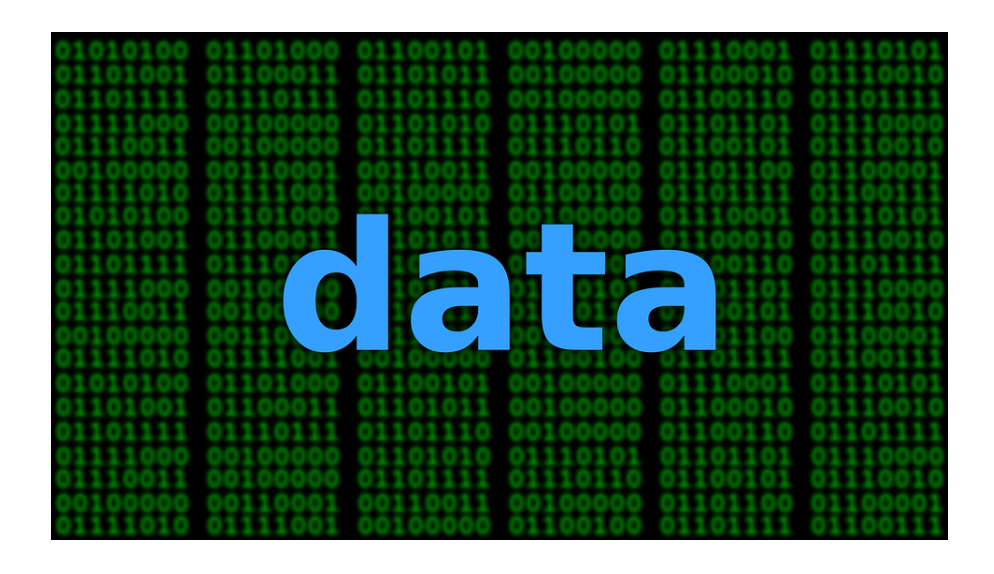

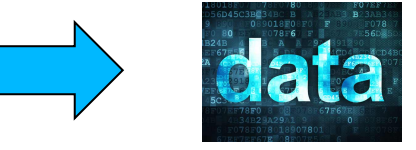

#### Head

- The **head** command will output the first part of a file
- The syntax is head [OPTIONS] [FILE]
- Example:
  - head -5 random-words.txt
  - Head -1 random-passwords.txt

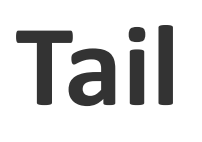

- The **tail** command will output the last part of a file
- The syntax is tail [options] [file]
- Examples:
  - tail -5 random-words.txt
  - tail -1 random-passwords.txt

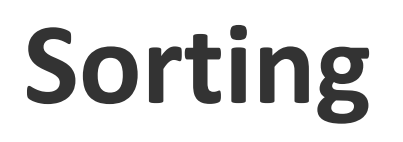

- Sorting is a common filtering technique
- There is a built-in **sort** command
- The syntax is **sort [options] [file]**
- Example:
  - sort random-passwords.txt
  - This will sort the contents of the file alphabetically

#### **More Sorting**

- There are numerous options that you can use with the sort command
- Some common options:
  - -r: this will reverse the sorting
  - -c: this will check to see if the contents are already sorted
  - -o: let's you specify an output file for sorting

# Word Count

- The **wc** command will print out information about word count, lines, and bytes in a file
- wc random-passwords.txt
- Optional Arguments:
  - -c: display the number of bytes in the file
  - -I: display the number of newline characters in the file
  - -w: display the number of words in the file

#### **Unique Items**

- To see unique items of duplicates in a file, you can use the **uniq** command
- The syntax is **uniq [options] [file]**
- uniq dups.txt
- Note: this command only works when duplicate items are adjacent to each other, run the **sort** command first before using **uniq**

#### More & Less

- The more and less commands can be used to help with reading large files
- They will display as much information as they can in the terminal and then you can scroll through the rest of it at your own leisure

#### **Remote connections**

- Use **ssh** to connect to a remote machine
  - ssh <u>alina@login.ccs.neu.edu</u>
  - First time connecting to a machine, need to verify its public key (aka digital certficate)
- Use **scp** to copy files on the remote machine
  - **scp** local\_file remote\_file
  - Use network path for the remote file

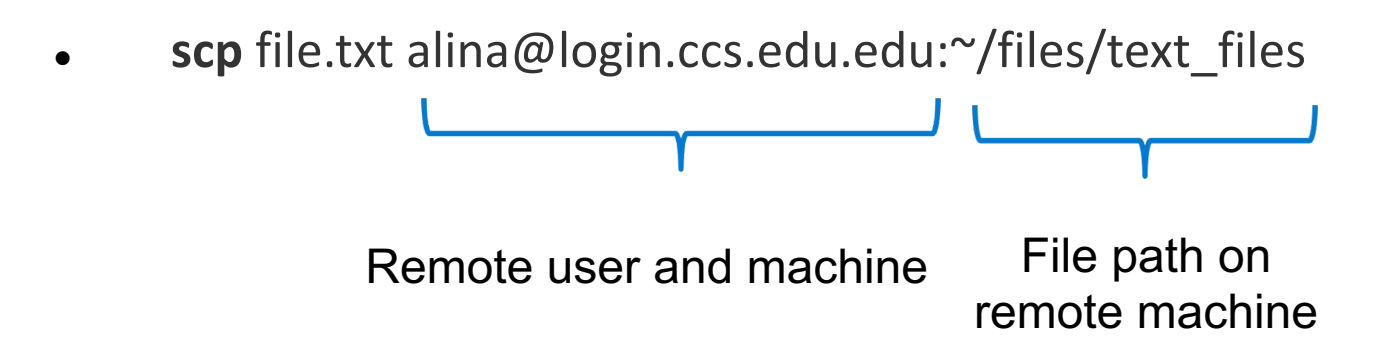